| bc | MANUAL DE USUARIO<br>INSTALACIÓN/ ACTUALIZACIÓN APLICATIVO<br>SIOPEL CONTINGENCIA | Código: MU-GT-IS-XXXX                         |  |
|----|-----------------------------------------------------------------------------------|-----------------------------------------------|--|
|    |                                                                                   | Versión: 1.0                                  |  |
|    |                                                                                   | <b>Fecha:</b> martes, 01 de diciembre de 2021 |  |
|    |                                                                                   | Negocio: bvc                                  |  |

# 1. OBJETIVO

Este manual relaciona el procedimiento detallado para instalar el **Aplicativo Siopel Contingencia**, por favor tenga en cuenta todas las recomendaciones expuestas, en caso de inquietudes adicionales comunicarse con el área de servicio al cliente de **bvc**.

# 2. ALCANCE

El proceso de instalación del **Aplicativo Siopel Contingencia** contempla la verificación de las actividades previas a la instalación, la descarga del instalador, el proceso de instalación y la revisión de la versión actualizada.

# 3. USUARIOS A LOS QUE APLICA

El presente manual está dirigido a los usuarios trader de los clientes suscritos a Renta Fija de la Bolsa de Valores de Colombia.

| bc | MANUAL DE USUARIO<br>INSTALACIÓN/ ACTUALIZACIÓN APLICATIVO<br>SIOPEL CONTINGENCIA | Código: MU-GT-IS-XXXX                         |  |
|----|-----------------------------------------------------------------------------------|-----------------------------------------------|--|
|    |                                                                                   | Versión: 1.0                                  |  |
|    |                                                                                   | <b>Fecha:</b> martes, 01 de diciembre de 2021 |  |
|    |                                                                                   | Negocio: bvc                                  |  |

#### 4. PROCESO DE INSTALACIÓN

#### 4.1. Aplicativo Siopel Contingencia

**NOTA**: Es necesario tener el aplicativo Siopel de Contingencia cerrado para realizar los pasos descritos.

**a.** Descargar el ejecutable de SIOPEL Contingencia disponible en la página www.bvc.com.co/apps.

|                                                                        | Actualización Back Office - AJUSTES EN VENTANAS, CAJAS DE MENSAJES Y REPORTES DEL BACK OFFICE.                      |            |           |
|------------------------------------------------------------------------|----------------------------------------------------------------------------------------------------|------------|-----------|
| Pagos <i>en línea</i><br>[Comisionistas y Afiliados]                   | Actualización Componentes ECU - BackOffice                                                                          |            |           |
| Pagos en Líneo                                                         | BackOffice                                                                                                    | 2020-02-21 | Descargar |
| Servicio Bolsa Renta Variable<br>Firmas Comisionistas                  | Instalador y Manual MEC BackOffice.                                                                                 |            | 2         |
| AU VE                                                                  | INET Transaccional Versión 3.12.7.2                                                                                 | 2021-09-22 | Descargar |
| ISO #001:2015<br>ISO/IEC 27001:2013<br>BUREAU VERITAS<br>Certification | Instalador, Manual y Configuración Inet XW transaccional Versión Inet XW 3.12.7.2 (15 Mb) - Manual de Actualización |            | ۸         |
|                                                                        | Mec Plus Contingencia Registro - Versión 8.30.1                                                                     | 2018-11-09 | Descargar |
|                                                                        | Ejecutables Mec Contingencia Registro Versión 8.30.1                                                                |            |           |
|                                                                        |                                                                                                    |            |           |

**b.** Con el ejecutable "Siopel.exe" descargado, se debe ingresar a la respectiva ruta donde se encuentra el aplicativo **Siopel de Contingencia.** 

| Nombre        | Fecha de modifica  | Tipo              | Tamaño   |
|---------------|--------------------|-------------------|----------|
| 📓 Negocia.ini | 12/01/2021 08:50 a | Opciones de confi | 3 KB     |
| 💁 Siopel.exe  | 12/01/2018 05:54 a | Aplicación        | 9.155 KB |

Posteriormente, reemplazar el ejecutable en la ruta indicada por el descargado en la pagina <u>www.bvc.com.co/apps</u> (Ver Punto 3)

|                               | MANUAL DE USUARIO<br>INSTALACIÓN/ ACTUALIZACIÓN APLICATIVO<br>SIOPEL CONTINGENCIA             |                                                               | Código: MU-GT-IS-XXXX<br>Versión: 1.0<br>Fecha: martes, 01 de diciembre<br>de 2021 |  |
|-------------------------------|-----------------------------------------------------------------------------------------------|---------------------------------------------------------------|------------------------------------------------------------------------------------|--|
|                               |                                                                                               |                                                               |                                                                                    |  |
|                               |                                                                                               |                                                               | Negocio: bvc                                                                       |  |
| Nombre<br>Negocia      Siopel | <ul> <li>Fecha de modificación</li> <li>27/10/2021 15:39</li> <li>29/10/2021 15:14</li> </ul> | Fecha de modificación<br>27/10/2021 15:39<br>29/10/2021 15:14 |                                                                                    |  |

**NOTA:** Para validar que la versión a ejecutar es la correcta, se deben seguir los siguientes pasos:

A. Ingresar a la ruta en donde se encuentra el aplicativo Siopel Contingencia

| Nombre        | Fecha de modifica  | Тіро              | Tamaño   |
|---------------|--------------------|-------------------|----------|
| 📓 Negocia.ini | 12/01/2021 08:50 a | Opciones de confi | 3 KB     |
| 🚰 Siopel.exe  | 12/01/2018 05:54 a | Aplicación        | 9.155 KB |

B. Sobre el ejecutable "Siopel" dar clic derecho, opción Propiedades

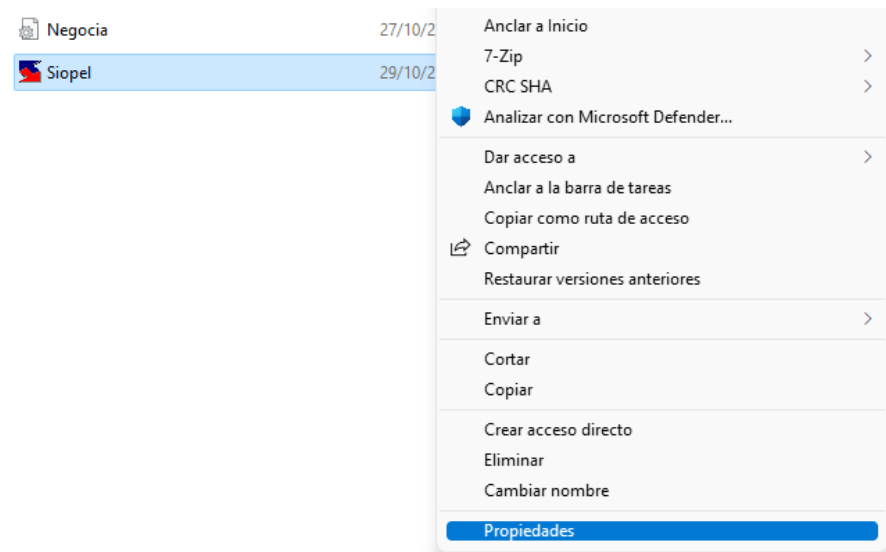

C. En la ventana de propiedades, seleccionar la pestaña Detalles

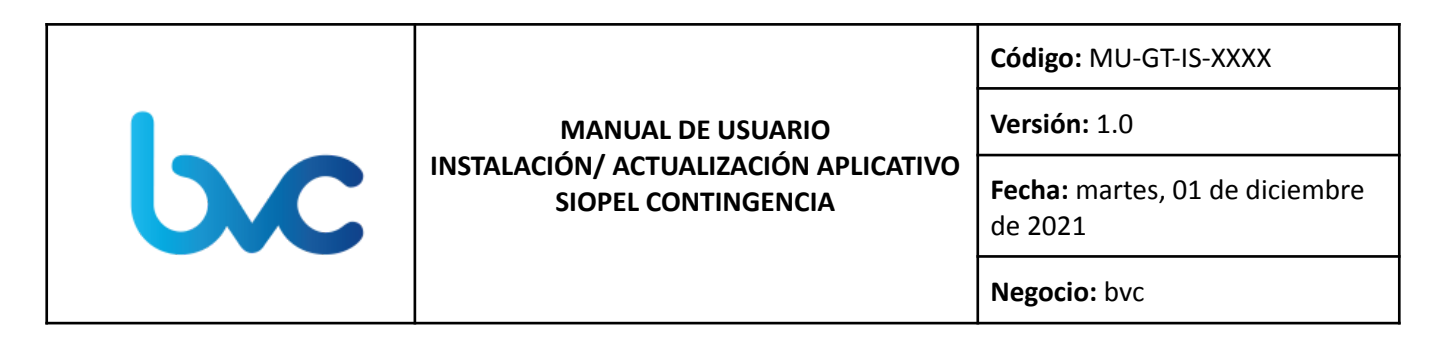

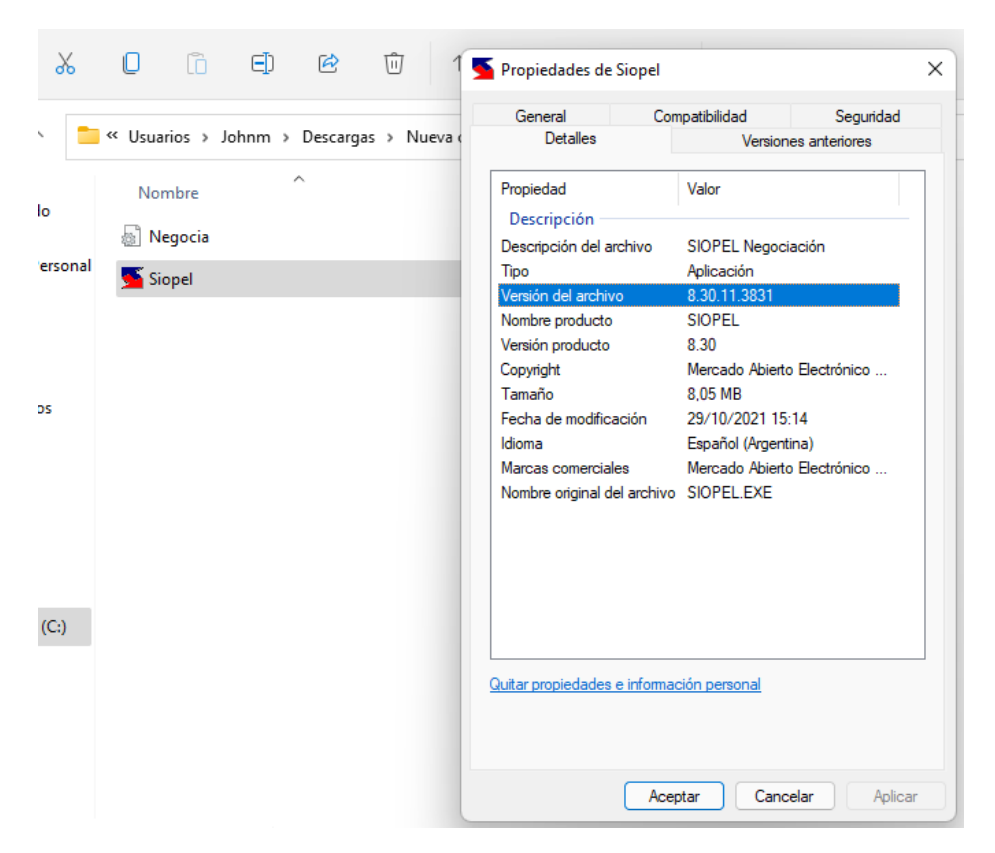

A continuación en el campo "Versión del Archivo", debe visualizarse el valor "8.30.1.3831", el cual indica que se encuentra en la última versión disponible.

En caso de que el valor sea diferente, es necesario realizar los pasos de instalación del **Aplicativo Siopel Contingencia (Ver Paso 3)**.